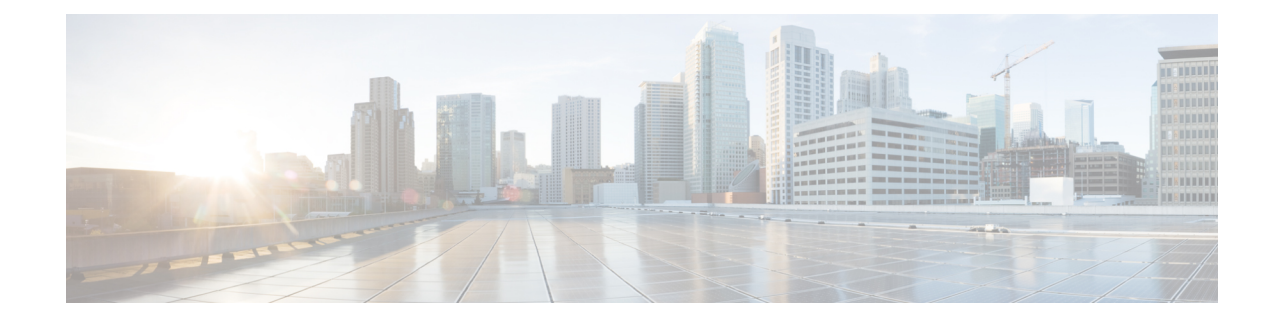

# トランスコーディング リソース

この章では、Cisco Unified Communications Manager Express (Cisco Unified CME) で使用可能な トランスコーディングのサポートについて説明します。

```
(注)
```

- Unified Cisco Mobility Express の複数参加者アドホック会議および Meet-Me 会議用 DSP ファームプロファイルを構成するには、「Meet Me 会議」および「Cisco Unified Cisco Mobility Express 11.7 バージョン以降の Meet-Me Conferencing」を参照してください。
- •トランスコーディングリソースの前提条件(1ページ)
- ・トランスコーディングリソースの設定に関する制約事項(1ページ)
- トランスコーディングリソースについて (2ページ)
- ・トランスコーディング リソースの構成 (7ページ)
- ・トランスコーディングリソースの設定例 (39ページ)
- 次の参照先 (41 ページ)
- ・トランスコーディングリソースの機能情報(41ページ)

# トランスコーディング リソースの前提条件

- Cisco Unified CME 3.2 以降のバージョン。
- Cisco 4000 シリーズ サービス統合型ルータ (ISR) でサポートされる、LTI ベースのトラ ンスコーディング用の Cisco Unified Cisco Mobility Express 11.6 以降のバージョン。

# トランスコーディングリソースの設定に関する制約事項

- ・Cisco CME 3.2 よりも前では、二者間の音声コールでG.729のみがサポートされています。
- Cisco CME 3.2 から Cisco Unified CME 4.0 では、G.711 と G.729 との間のトランスコーディ ングで次のものがサポートされません。

- Meet Me 会議
- •マルチパーティアドホック会議
- •トランスコーディングのセキュリティ
- Cisco Unified Cisco Mobility Express リリース 11.6 では、ハードウェア会議は、Cisco 4000 シリーズ サービス統合型ルータ (ISR) での LTI ベースのトランスコーディングではサ ポートされていません。
- Unified Cisco Mobility Express 11.6 では、SCCP ベースのトランスコーディングはサポート されていません。

# トランスコーディング リソースについて

## トランスコーディングのサポート

トランスコーディングは、エンドポイントのデバイス機能に合わせて音声ストリームを圧縮お よび圧縮解除します。着信した音声ストリームが(コーデックにより)デジタル化され、帯域 幅の節約のために圧縮されており、ローカルデバイスがそのタイプの圧縮をサポートしていな い場合に、トランスコーディングが必要になります。

Cisco Unified Cisco Mobility Express 3.2 以降のバージョンは、次の機能に対して G.711 および G.729 コーデック間のトランスコーディングをサポートします。

- アドホック会議:1人以上のリモート会議参加者がG.729を使用します。
- コール転送と自動転送: IP(VoIP)対 VoIPのヘアピンコールにおいて、一方のレッグはG.711を使用し、もう一方のレッグはG.729を使用します。ヘアピンコールは、到着した場所から同じインターフェイスを介して転送または自動転送される着信コールです。
- Cisco Unity Express または Cisco Unity Express Virtual G.729 を使用した H.323 または SIP 通話は、Cisco Unity Express または Cisco Unity Express Virtual に転送されます。Cisco Unity Express または Cisco Unity Express Virtual は、G.711 のみをサポートするので、G.729 をト ランスコーディングする必要があります。

Cisco Unified Cisco Mobility Express リリース 11.6 以降、Cisco Unity Express または Cisco Unity Express Virtual に着信する SIP 通話は、LTI トランスコーディング インフラストラク チャを使用する Cisco 4000 Series ISR ルータでサポートされます。Cisco Unified Cisco Mobility Express での LTI トランスコーディングの構成詳細については、「LTI ベースのトランス コーディングの構成 (36 ページ)」を参照してください。

・保留音(MOH) — MOHを受信する電話機は、G.729、G.722またはインターネット低ビットレートコーデック(iLBC)を使用するシステムの一部です。G.711 MOH がG.729にトランスコーディングされると、G.729の方が圧縮率が高いため、音質が低下します。Cisco Unified Cisco Mobility Express リリース 11.7以降、保留音は、LTIトランスコーディングインフラストラクチャを使用する Cisco 4000 Series ISR ルータでサポートされます。Cisco

Unified Cisco Mobility Express でのLTIトランスコーディングの構成詳細については、「LTI ベースのトランスコーディングの構成 (36 ページ)」を参照してください。

図 1:G.711 と G.729 間の 3 者間会議、コール転送と自動転送、Cisco Unity Express、および MOH (3 ページ) に、前述のそれぞれのコールの状況を示します。

図 1: G.711 と G.729 間の 3 者間会議、コール転送と自動転送、 Cisco Unity Express、および MOH

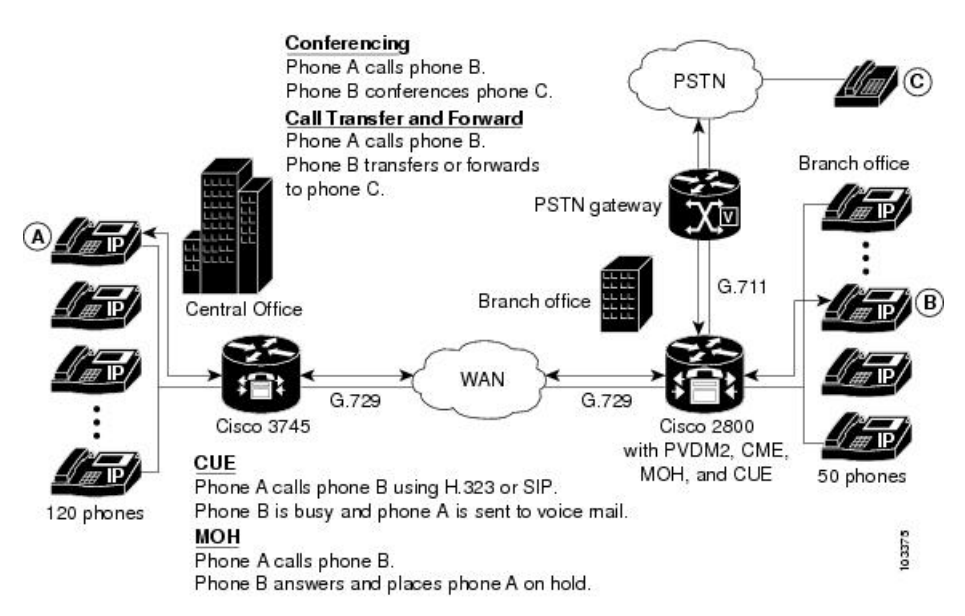

トランスコーディングでは DSP が利用されます。DSP はネットワーク モジュールの中にあり ます。すべてのネットワークモジュールには、シングルインラインメモリモジュール(SIMM) ソケット、または Packet Voice/Data Modules(PVDM)スロットがあり、それぞれにパケット 音声 DSP モジュール(PVDM)があります。各 PVDM には複数の DSP が搭載されています。 1 台のルータには、複数のネットワーク モジュールを搭載できます。

同じ LAN 上の Cisco Unified CME ルータと外部音声ルータには、トランスコーディングをサ ポートするデジタル シグナル プロセッサ (DSP) を設定する必要があります。DSP は、

(NM-HD-2VE などの) 音声ネットワーク モジュール上に直接存在するか、(NM-HDV2 などの) 音声ネットワーク モジュールに設置されている PVDM2 に存在するか、または(Cisco 2800、3800 シリーズの音声ゲートウェイ ルータなどの) マザーボード上に直接設置されている PVDM2 に存在します。

- NM-HDV、NM-HDV2、NM-HD-1V、NM-HD-2V、および NM-HD-2VE 上の DSP をトラン スコーディング用に設定できます。
- Cisco 2800 シリーズと Cisco 3800 シリーズのマザーボード上にある PVDM2-xx もトランス コーディング用に設定できます。

G.729 コールを G.711 へ変換すると、既存の G.711 ソフトウェアベースの 3 者間会議に G.729 コールを参加させることができます。このため、トランスコーディング用と会議用に DSP を 分ける必要がなくなります。

図 2:最大 5 つの PVDM をサポートする NM-HDV (4 ページ) は、5 つの SIMM ソケットま たはPVDM スロットを備え、それぞれに12 チャネル PVDM (PVDM-12) が搭載された NM-HDV を示しています。各 PVDM-12 には 3 つの TI 549 DSP が搭載されています。各 DSP は 4 つの チャネルをサポートしています。

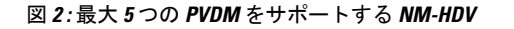

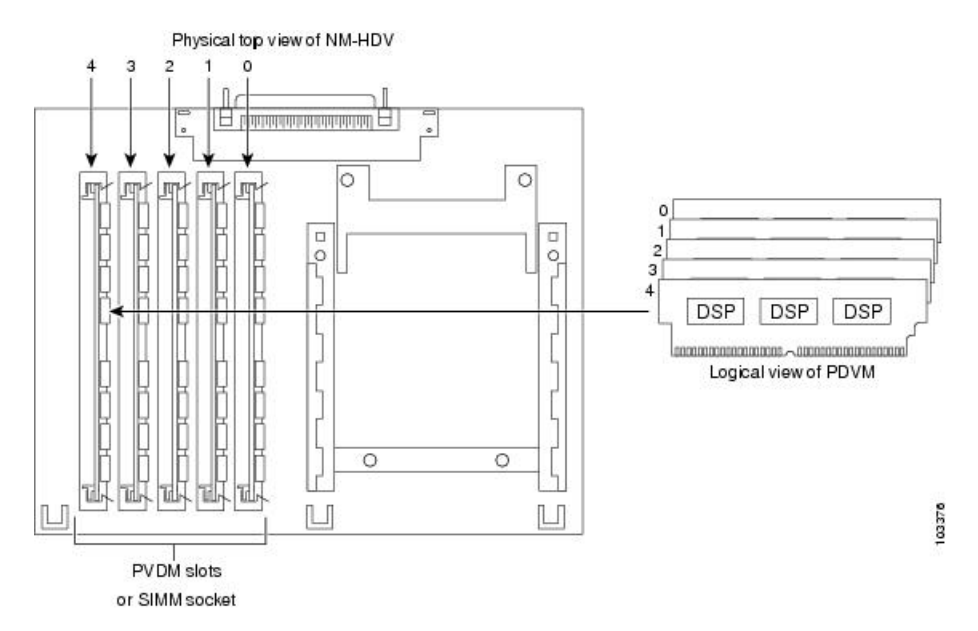

DSP リソースを使用して、DSP ファームでデジタル音声トランク グループまたはリソースの 音声インターフェイスを提供します。トランスコーディングに使用可能で、音声インターフェ イスに使用されていない DSP リソースは、DSP ファームと呼ばれます。図 3: DSP ファーム (5ページ) は、Cisco Unified CME によって管理される DSP ファームを示しています。

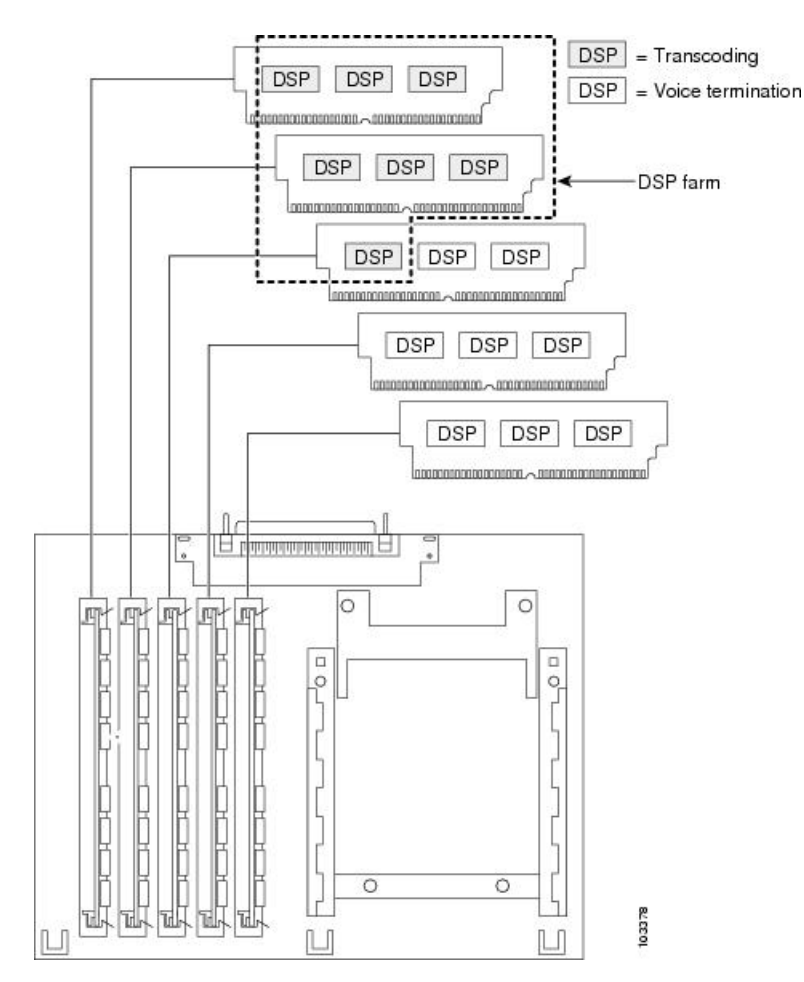

図 3:DSP ファーム

## ローカル トランスコーディング インターフェイス(LTI)ベースのトランスコーディン グ

Cisco Unified Cisco Mobility Express リリース 11.6 以降、ローカル トランスコーディングイン ターフェイス (LTI) ベースのトランスコーディングが Cisco 4000 シリーズ ISR でサポートさ れています。LTI には、デジタルシグナルプロセッサ (DSP) リソースにアクセスする 内部 API が含まれます。この API では、トランスコーディングを機能させる Skinny Client Control Protocol (SCCP) ベースの構成を使用する必要はありません。

LTI ベースのトランスコーディングは、SCCP ベースのトランスコーディングに代わるもので す。LTI ベースのトランスコーディングは、特定の Unified Cisco Mobility Express ルータでのみ トランスコーディング機能を構成します。SCCP ベースのトランスコーディングとは異なり、 他の Unified Cisco Mobility Express ルータは、特定の Unified Cisco Mobility Express ルータに構 成されているトランスコーディング機能を利用できません。つまり、LTI ベースの構成を機能 させるには、トランスコーディングリソース (DSPFARM) を Unified Cisco Mobility Express ルータと同じ場所に配置する必要があります。LTI ベースおよび SCCP ベースの両方のトラン スコーディングが設定されている場合は、LTI が優先されます。 LTIベースのトランスコーディングの場合、トランスコーディングのDSP リソースにアクセス するために内部 API が使用されます。TCP ソケットは、開いておらず、登録は使用されませ ん。また、DSPFARM プロファイル構成のみを構成する必要があります。

音声クラスコーデック(VCC)は、Cisco 4000シリーズ ISR のLTI ベースのトランスコーディ ングでサポートされており、構成はオプションです。VCC は、コーデックの優先順位を定義 します。音声クラスコーデックがダイヤルピアに適用されると、音声クラスコーデックで定義 された優先順位に従います。

LTI インフラストラクチャは、SIP 間回線からトランクへのトランスコーディング、DTMF イ ンターワーキング(トランクでインバンド、回線でrtp-nte を使用)、および通話転送による通 話中のトランスコーダの呼び出しと削除の機能をサポートします。共有回線、通話パーク、 コールピックアップ、iDivert などの機能は、LTI ベースのトランスコーディングではサポート されていません。

## リモート電話機で G.729r8 を使用する場合のトランスコーディング

トランスコーディングリソースが使用される状況としては、codec コマンドを使用して G.729r8 コーデックを選択し、リモート IP Phone 用のネットワーク帯域幅を節約する場合があります。 会議が開始されると、会議内のすべての電話機は G.711 mu-law に切り替わります。会議参加 時に電話機が G.729r8 コーデックの設定を保持できるようにするには、codec g729r8 dspfarm-assist コマンドを使用してこの電話機の通話がトランスコーディングに対して DSP ファームのリソースを使用するように指定します。たとえば、2 台のリモート電話機(A と B)および1台のローカル電話機(C)で会議を開始するとします。A と B は、DSP ファーム トランスコーダを利用して G.729r8 コーデックを使用するように設定されています。会議で は、C から会議へのコール レッグで G.711 mu-law コーデックが使用され、A および B から Cisco Unified CME ルータへのコール レッグで G.729r8 コーデックが使用されます。

codec g729r8 dspfarm-assist コマンドを使用する場合は、慎重にオプションを選択してください。この利点は、コールが IP Phone と Cisco Unified CME ルータの間のコール レッグで G.729r8 コーデックを使用するため、ネットワーク帯域幅を節約できることです。欠点は、G.711 コー デックが要求される状況(会議や Cisco Unity Express など)で、不足しがちな DSP リソースを 使用してコールがトランスコードされること、および音声が DSP を往復する間に遅延が生じ ることです。さらに、この機能を過剰に使用すると、ダイヤルピアやコーデックリストに関連 するコーデックの選択メカニズムの設定エラーがマスクされてしまう可能性があります。

従って、codec g729r8 dspfarm-assist コマンドは慎重に使用し、帯域幅の節約が絶対的に必要 な場合、または電話機がG.711 コーデックを要求する通話にほとんど参加しないとわかってい る場合にだけ使用することを推奨します。

Cisco Unified Cisco Mobility Express が Skinny Client Control Protocol (SCCP) エンドポイントで 音声チャネルを使用する仕組みの都合上、codec g729r8 dspfarm-assist コマンドで構成したトラ ンスコーディングを必要とする通話を確立する場合、使用可能なトランスコーディング セッ ションを 2 つ以上構成する必要があります。トランスコーディングで音声パスが確立した後 は、1 つのセッションだけが使用されます。ただし、SCCP の操作中は、一時的なセッション が割り当てられることがあります。この一時的なセッションを割り当てられない場合は、トラ ンスコーディングの要求が受け付けられず、コールは G.711 コーデックで継続されます。 **codec g729r8 dspfarm-assist** コマンドを電話機に構成し、トランスコーディングに必要時、DSP リソースが使用できない場合、ローカルの Cisco Unified Cisco Mobility Express ルータに登録さ れた電話機は、G.729r8 ではなく G.711 を使用します。これは SCCP 以外のコール レッグには 当てはまりません。たとえば、会議に必要なトランスコーディングで DSP リソースを使用で きない場合、会議は作成されません。

## セキュアな DSP ファーム トランスコーディング

Cisco Unified Cisco Mobility Express は、「リモート電話機で G.729r8 を使用する場合のトラン スコーディング(6ページ)」で説明されたケースでのみ、セキュアなトランスコーディン グ SDP ファーム機能を使用します。codec g729r8 dspfarm-assist コマンドを使用した通話がセ キュアな場合、Cisco Unified Cisco Mobility Express は、セキュアなトランスコーディングリ ソースを探します。見つからなかった場合、トランスコーディングは行われません。セキュア なコールではない場合、Cisco Unified CME は非セキュアなトランスコーディングリソースを 探します。見つからなかった場合、Cisco Unified CME はセキュアなトランスコーディングリ ソースを探します。Cisco Unified CME がセキュアなトランスコーディングリ ソースを探します。Cisco Unified CME がセキュアなトランスコーディングリ ンースを探します。Cisco Unified CME がセキュアなトランスコーディングリ ンースを使用し ても、コールはセキュアにはなりません。また、Cisco Unified CME が重要度の低い非セキュア トランスコーダを見つけられないために、重要なセキュア DSP ファーム リソースが非セキュ ア コール用に必要になることはありません。

# トランスコーディング リソースの構成

ここでは、次のタスクについて説明します。

## トランスコーディングの DSP リソース要件の決定

トランスコーディング サービスで使用できる十分な DSP がルータにあるかどうかを判断する には、次の手順を実行します。

- **ステップ1** show voice dsp コマンドを使用して、デジタルシグナルプロセッサ(DSP) 音声チャネルの現在の状態を 表示します。
- **ステップ2** show sdspfarm sessions コマンドを使用して、アクティブなトランスコーダセッションの数を表示します。
- ステップ3 show sdspfarm units コマンドを使用して、構成されている DSP ファームの数を表示します。

## トランスコーディング用ネットワークモジュールまたは PVDM のプロ ビジョニング

DSP は次のどの場所に存在していてもかまいません。

•NM-HD-2VE などの音声ネットワーク モジュール。

- NM-HDV2 など、音声ネットワークモジュールに設置された PVDM2。1 つのネットワークモジュールに、最大5 つの PVDM を搭載できます。
- Cisco 2800、3800 シリーズの音声ゲートウェイルータなど、マザーボードに直接設置された PVDM2。

会議サービスとトランスコーディングサービスをサポートし、モジュールをルータに設置する ために必要な、PVDM2 またはネットワーク モジュールの数を判定する必要があります。

#### 手順の概要

- 1. パフォーマンス要件を確認します。
- **2.** 必要な DSP の数を判定します。
- 3. サポート可能な DSP 数を判定します。
- 4. ソリューションを確認します。
- 5. ハードウェアを設置します。

#### 手順の詳細

- **ステップ1** ルータでサポートする必要があるトランスコーディング セッションの数を判定します。
- ステップ2 トランスコーディングセッションのサポートに必要なDSPの数を判定します。『Cisco Unified Communications Manager および Cisco IOS 相互運用性ガイド』の「音声ゲートウェイルータの拡張会議およびトランスコー ディングの構成」章の「DSP リソースの配置」項に記載されている表 5 および 6 を参照してください。

音声インターフェイスも必要な場合は、必要な DSP の追加数を判定します。

たとえば、16のトランスコーディングセッション(30msのパケット化)と4つのG.711音声コールには、 2つの DSP が必要です。

- **ステップ3** 『Cisco Unified Communications Manager および Cisco IOS 相互運用性ガイド』の「音声ゲートウェイルータ の拡張会議およびトランスコーディングの構成」章の「DSP リソースの配置」項に記載されている表4を 使用して、ルータがサポートできる NM または NM ファームの最大数を判断します。
- ステップ4 ルータが複数のNMまたはNMファームをサポートするかどうかを考慮し、ルータ機能が要件を満たすことを確認します。必要な場合は、パフォーマンス要件を再評価します。
- **ステップ5** 必要に応じて PVDM、NM、および NM ファームをインストールします。『シスコ ネットワーク モジュー ル ハードウェア設置ガイド』の「音声ネットワークモジュールの接続」章を参照してください。

#### 次のタスク

設定するネットワーク モジュールのタイプに応じて、次のいずれかのオプションを実行しま す。

• NM-HD および NM-HDV2 で DSP ファームを設定するには、「NM-HD および NM-HDV2 向け DSP ファームの構成 (9ページ)」を参照してください。

• NM-HDV 用に DSP ファームを設定するには、「NM-HDV 向け DSP ファームの構成 (14 ページ)」を参照してください。

## NM-HD および NM-HDV2 向け DSP ファームの構成

#### 手順の概要

- 1. enable
- **2**. configure terminal
- 3. voice-card slot
- 4. dsp services dspfarm
- 5. exit
- **6. sccp local** *interface-type interface-number*
- 7. sccp ccm ip-address identifier identifier-number
- 8. sccp
- **9.** sccp ccm group group-number
- **10. bind interface** *interface-type interface-number*
- **11.** associate ccm *identifier-number* priority *priority-number*
- **12.** associate profile profile identifier register device-name
- **13.** keepalive retries *number*
- **14.** switchover method [graceful | immediate]
- **15.** switch back method {graceful | guard timeout-guard-value | immediate | uptime uptime-timeout-value}
- 16. switchback interval seconds
- **17**. exit
- **18. dspfarm profile** *profile-identifier* **transcode** [**security**]
- **19.** *trustpoint trustpoint-label*
- **20.** codec *codec-type*
- 21. maximum sessions number
- **22**. associate application sccp
- 23. end

#### 手順の詳細

| を入力    |
|--------|
|        |
|        |
|        |
|        |
|        |
| を)<br> |

|               | コマンドまたはアクション                                                                                                    | 目的                                                                                                    |
|---------------|----------------------------------------------------------------------------------------------------|----------------------------------------------------------------------------------------------------|
| ステップ3         | voice-card slot<br>例:<br>Router(config)# voice-card 1                                                                       | DSP ファーム サービスを有効にするネットワーク<br>モジュールで、voice-card コンフィギュレーション<br>モードを開始します。                                                                                                    |
| ステップ4         | dsp services dspfarm<br>例:<br>Router(config-voicecard)# dsp services dspfarm                                                | 音声カード用の DSP ファーム サービスを有効にし<br>ます。                                                                                                    |
| ステップ5         | exit<br>例:<br>Router(config-voicecard)# exit                                                                                | voice-card コンフィギュレーションモードを終了します。                                                                                                    |
| ステップ6         | sccp local interface-type interface-number<br>例:<br>Router(config)# sccp local FastEthernet 0/0                             | <ul> <li>Cisco Unified Cisco Mobility Express に登録するためにSCCPアプリケーション(トランスコーディングおよび会議)が使用するローカルインターフェイスを選択します。</li> <li><i>interface-type</i> — Cisco Unified Cisco Mobility<br/>Express に登録するためにSCCPアプリケーションが使用するインターフェイスのタイプ。タイプにはインターフェイスアドレス、または仮想インターフェイスアドレス(イーサネットなど)を指定できます。</li> <li><i>interface-number</i> — Cisco Unified Cisco Mobility<br/>Express に登録するためにSCCPアプリケーションが使用するインターフェイスアドレス(イーサネットなど)を指定できます。</li> </ul> |
| ステップ <b>7</b> | sccp ccm <i>ip-address</i> identifier <i>identifier-number</i><br>例:<br>Router(config)# sccp ccm 10.10.10.1 identifier<br>1 | <ul> <li>Cisco Unified Cisco Mobility Express アドレスを指定します。</li> <li><i>ip-address</i> — Cisco Unified Cisco Mobility Express ルータの IP アドレス。</li> <li><i>identifier identifier-number</i> — Cisco Unified Cisco Mobility Express ルータを識別する番号。</li> <li>セカンダリ Cisco Unified CME ルータのアドレスを指定するには、この手順を繰り返します。</li> </ul>                                                                                                    |
| ステップ8         | sccp<br>例:<br>Router(config)# sccp                                                                                          | SCCPおよび関連するトランスコーディングアプリ<br>ケーションと会議アプリケーションを有効にしま<br>す。                                                                                                    |

|                | コマンドまたはアクション                                                                                                    | 目的                                                                                                    |
|----------------|----------------------------------------------------------------------------------------------------|----------------------------------------------------------------------------------------------------|
| ステップ 9         | sccp ccm group group-number<br>例:<br>Router(config)# sccp ccm group 1                                                                      | <ul> <li>Cisco Unified CME グループを作成し、</li> <li>Cisco Unified CME の SCCP コンフィギュレーションモードを開始します。</li> <li><i>• group-number</i> — Cisco Unified Cisco Mobility Express グループを識別する番号。</li> <li>(注) Cisco Unified CME グループは、DSP ファームのデータが宣言されているネーミングデバイスです。必要なグループは、1 つだけです。</li> </ul>                                                                                                    |
| ステップ <b>10</b> | <b>bind interface</b> <i>interface-type interface-number</i><br>例:<br>Router(config-sccp-ccm) # bind interface<br>FastEthernet 0/0         | <ul> <li>(任意) Cisco Unified CME グループにインターフェ<br/>イスをバインドし、この Cisco Unified CME グルー<br/>プに関連付けられているプロファイルに属するすべ<br/>てのコールに、選択したインターフェイスが使用さ<br/>れるようにします。</li> <li>このコマンドはオプションです。ただし、複数<br/>のプロファイルがある場合、またはさまざまな<br/>サブネットを使用している場合は、必ず正しい<br/>インターフェイスが選択されるようにするため<br/>に、このコマンドを使用することを推奨しま<br/>す。</li> </ul>                                                                                    |
| ステップ <b>11</b> | associate ccm identifier-number priority priority-number<br>例:<br>Router(config-sccp-ccm)# associate ccm 1 priority<br>1                   | <ul> <li>Cisco Unified CME ルータをグループに関連付けて、<br/>グループ内の優先順位を設定します。</li> <li><i>identifier-number</i> — Cisco Unified Cisco Mobility<br/>Express ルータを識別する番号。「ステップ7<br/>(10ページ)」の sccp ccm コマンドを参照し<br/>てください。</li> <li>priority — Cisco Unified Cisco Mobility Express<br/>グループの Cisco Unified Cisco Mobility Express<br/>ルータの優先順位。指定できる<br/>Cisco Unified CME グループは1つだけです。<br/>デフォルトは1です。</li> </ul> |
| ステップ <b>12</b> | associate profile profile identifier register device-name<br>例:<br>Router(config-sccp-ccm)# associate profile 1<br>register mtp000a8eaca80 | <ul> <li>DSP ファーム プロファイルを Cisco Unified CME グ<br/>ループに関連付けます。</li> <li><i>profile-identifier</i> — DSP ファームプロファイル<br/>を識別する番号。</li> </ul>                                                                                                    |

|                | コマンドまたはアクション                                                                                                    | 目的                                                                                                    |
|----------------|----------------------------------------------------------------------------------------------------|----------------------------------------------------------------------------------------------------|
|                |                                                                                                    | <ul> <li><i>device-name</i>—「mtp」のプレフィックスがついた MAC アドレス。ここでの MAC アドレスとは、SCCP デバイスを登録するために使用される物理的なインターフェイスの Burned-in Address です。</li> </ul>                                                                                                    |
| ステップ <b>13</b> | keepalive retries number<br>例:<br>Router(config-sccp-ccm)# keepalive retries 5                                                                                                    | <ul> <li>SCCP から Cisco Unified CME へのキープアライブの再試行回数を設定します。</li> <li><i>number</i> キープアライブの試行回数。範囲:<br/>1~32。デフォルトは3です。</li> </ul>                                                                                                    |
| ステップ <b>14</b> | switchover method [graceful   immediate]<br>例:<br>Router(config-sccp-ccm)# switchover method<br>immediate                                                                                   | <ul> <li>アクティブな Cisco Unified CME システムとの通信<br/>リンクがダウンしたときに、SCCP クライアントが<br/>使用するスイッチオーバー方式を設定します。</li> <li>graceful アクティブなセッションがすべて正常<br/>に終了した場合のみ、終了後にスイッチオー<br/>バーします。</li> <li>immediate セカンダリ Cisco Unified Cisco<br/>Mobility Express システムのいずれかにすぐに<br/>スイッチオーバーします。</li> </ul>                                                                                                    |
| ステップ <b>15</b> | <pre>switch back method {graceful   guard<br/>timeout-guard-value   immediate   uptime<br/>uptime-timeout-value}<br/>何 :<br/>Router(config-sccp-ccm)# switchback method<br/>immediate</pre> | <ul> <li>プライマリまたは優先順の高い Cisco Unified CME<br/>が再び使用可能になったときに、SCCP クライアン<br/>トが使用するスイッチバック方式を設定します。</li> <li>graceful—アクティブなセッションがすべて正<br/>常に終了した場合のみ、終了後にスイッチバッ<br/>クします。</li> <li>guard timeout-guard-value— アクティブなセッ<br/>ションの正常終了、またはガードタイマーの時<br/>間切れの、どちらかが先に発生したときにス<br/>イッチバックします。タイムアウト値の単位は<br/>秒です。範囲:60~172800。デフォルト:<br/>7200。</li> <li>immediate アクティブな接続があるかどうかに<br/>関係なく、タイマーが時間切れになるとすぐ<br/>に、上位の Cisco Unified Cisco Mobility Express<br/>にスイッチバックします。</li> <li>uptime uptime-timeout-value— 上位の<br/>Cisco Unified Cisco Mobility Express システムが<br/>アクティブになったときに稼働時間タイマーを</li> </ul> |

|                | コマンドまたはアクション                                                                                                    | 目的                                                                                                    |
|----------------|----------------------------------------------------------------------------------------------------|----------------------------------------------------------------------------------------------------|
|                |                                                                                                    | 開始します。タイムアウト値の単位は秒です。<br>範囲:60~172800。デフォルト:7200。                                                                                                    |
| ステップ16         | switchback interval seconds<br>例:<br>Router(config-sccp-ccm)# switchback interval 5                                      | 現在の Cisco Unified CME スイッチバック接続が失<br>敗したときに、DSP ファームが待機する時間を設<br>定します。この時間が経過すると、DSP ファーム<br>はプライマリ Cisco Unified CME システムをポーリ<br>ングします。<br>• seconds— 秒単位のタイマー値。範囲:1~<br>3600。デフォルトは 60 です。                                                                                                    |
| ステップ17         | exit<br>例:<br>Router(config-sccp-ccm)# exit                                                                              | SCCP コンフィギュレーション モードを終了します。                                                                                                    |
| ステップ <b>18</b> | dspfarm profile profile-identifier transcode [security]<br>例:<br>Router(config)# dspfarm profile 1 transcode<br>security | <ul> <li>DSP ファーム プロファイル コンフィギュレーショ<br/>ンモードを開始し、DSP ファーム サービス用のプ<br/>ロファイルを定義します。</li> <li><i>profile-identifier</i>— プロファイルを固有に識別す<br/>る番号。範囲:1~65535。</li> <li>transcode— トランスコーディングのプロファ<br/>イルを有効にします。</li> <li>security— セキュアな DSP ファームサービスを<br/>有効にします。このキーワードは Cisco Unified<br/>CME 4.2 以降のバージョンでサポートされま<br/>ナ</li> </ul> |
| ステップ19         | trustpoint trustpoint-label<br>例:<br>Router(config-dspfarm-profile)# trustpoint<br>dspfarm                               | (任意)トラストポイントを DSP ファーム プロ<br>ファイルに関連付けます。                                                                                                    |
| ステップ <b>20</b> | <b>codec</b> <i>codec-type</i><br>例:<br>Router(config-dspfarm-profile)# codec g711ulaw                                   | <ul> <li>DSP ファーム プロファイルでサポートされるコー<br/>デックを指定します。</li> <li><i>codec-type</i> 優先するコーデックを指定しま<br/>す。サポートされるコーデックのリストに対し<br/>て?と入力します。</li> <li>サポートされるコーデックごとに、この手順を<br/>繰り返します。</li> </ul>                                                                                                    |

|                | コマンドまたはアクション                                                  | 目的                                                                        |
|----------------|---------------------------------------------------------------|---------------------------------------------------------------------------|
| ステップ <b>21</b> | maximum sessions number<br>例:                                 | このプロファイルでサポートされる最大セッション<br>数を指定します。                                       |
|                | Router(config-dspfarm-profile)# maximum sessions<br>5         | <ul> <li><i>number</i>—プロファイルがサポートするセッション数。範囲:0~X.デフォルト:0。</li> </ul>     |
|                |                                                               | <ul> <li>Xの値は、リソースプロバイダーで使用可能<br/>なリソースの数に応じて、実行時に決定されま<br/>す。</li> </ul> |
| ステップ <b>22</b> | associate application sccp                                    | SCCPをDSPファームプロファイルに関連付けま                                                  |
|                | 例:                                                            | す。                                                                        |
|                | Router(config-dspfarm-profile)# associate<br>application sccp |                                                                           |
| ステップ <b>23</b> | end                                                           | 特権 EXEC モードに戻ります。                                                         |
|                | 例:                                                            |                                                                           |
|                | Router(config-dspfarm-profile)# end                           |                                                                           |

#### 次のタスク

 ・セキュアモードで、Cisco Unified Cisco Mobility Express にDSP ファームを登録するには、 「セキュアモードで Cisco Unified Cisco Mobility Express 4.2 バージョン以降に DSP ファームを登録する(26ページ)」を参照してください。

## NM-HDV 向け DSP ファームの構成

#### 手順の概要

- 1. enable
- **2**. configure terminal
- 3. voice-card *slot*
- 4. dsp services dspfarm
- 5. exit
- **6. sccp local** *interface-type interface-number*
- 7. sccp ccm *ip-address* priority *priority-number*
- 8. sccp
- 9. dsp farm transcoder maximum sessions number
- 10. dspfarm
- **11**. end

#### 手順の詳細

|       | コマンドまたはアクション                                       | 目的                                                                                                    |
|-------|----------------------------------------------------|----------------------------------------------------------------------------------------------------|
| ステップ1 | enable                                             | 特権 EXEC モードを有効にします。                                                                                                    |
|       | 例:                                                 | ・プロンプトが表示されたら、パスワードを入力                                                                                                    |
|       | Router> enable                                     | します。                                                                                                    |
| ステップ2 | configure terminal                                 | グローバル構成モードを開始します。                                                                                                    |
|       | 例:                                                 |                                                                                                    |
|       | Router# configure terminal                         |                                                                                                    |
| ステップ3 | voice-card slot                                    | voice-card コンフィギュレーション モードを開始                                                                                                    |
|       | 例:                                                 | し、NM-HDV または NM-HDV ファームがある<br>シャーシ内のスロットを確認します                                                                                                    |
|       | Router(config)# voice-card 1                       |                                                                                                    |
| ステップ4 | dsp services dspfarm                               | NM-HDV または NM-HDV ファームの DSP ファー                                                                                                    |
|       | 例:                                                 | ムサービスを有効にします。<br>                                                                                                    |
|       | Router(config-voicecard)# dsp services dspfarm     |                                                                                                    |
| ステップ5 | exit                                               | グローバル構成モードに戻ります。                                                                                                    |
|       | 例:                                                 |                                                                                                    |
|       | Router(config-voicecard)# exit                     |                                                                                                    |
| ステップ6 | sccp local interface-type interface-number         | Cisco Unified Cisco Mobility Express に登録するため                                                                                                    |
|       | 例:                                                 | にSCCPアフリケーション(トフンスコーティンク<br>お上び全議)が伸田すろローカルインターフェイス                                                                                                    |
|       | Router(config)# sccp local FastEthernet 0/0        | を選択します。                                                                                                    |
|       |                                                    | <ul> <li><i>interface-type</i> — Cisco Unified Cisco Mobility<br/>Express に登録するために SCCP アプリケーショ<br/>ンが使用するインターフェイスのタイプ。タイ<br/>プにはインターフェイス アドレス、または仮<br/>想インターフェイス アドレス(イーサネット<br/>など)を指定できます。</li> </ul> |
|       |                                                    | <ul> <li><i>interface-number</i> — Cisco Unified Cisco Mobility<br/>Express に登録するために SCCP アプリケーショ<br/>ンが使用するインターフェイス番号。</li> </ul>                                                                       |
| ステップ1 | sccp ccm ip-address priority priority-number<br>例: | Cisco Unified Cisco Mobility Express アドレスを指定<br>します。                                                                                                    |
|       | Router(config)# sccp ccm 10.10.10.1 priority 1     | <ul> <li><i>ip-address</i> — Cisco Unified Cisco Mobility Express</li> <li>ルータの IP アドレス。</li> </ul>                                                                                                    |

|         | コマンドまたはアクション                                                                                                   | 目的                                                                                                    |
|---------|----------------------------------------------------------------------------------------------------|----------------------------------------------------------------------------------------------------|
|         |                                                                                                    | <ul> <li>priority priority — 接続されている他のルータ<br/>と比較した Cisco Unified Cisco Mobility Express<br/>の優先順位。範囲:1(最高)~4(最低)。</li> </ul> |
| ステップ8   | sccp<br>例:<br>Router(config)# sccp                                                                             | SCCPおよび関連するトランスコーディングアプリ<br>ケーションと会議アプリケーションを有効にしま<br>す。                                                                      |
| ステップ 9  | dsp farm transcoder maximum sessions number<br>例:<br>Router(config)# dspfarm transcoder maximum<br>sessions 12 | DSP ファームでサポートできるトランスコーディ<br>ングセッションの最大数を指定します。1つのDSP<br>で最大4つのトランスコーディングセッションを<br>サポートできます。                                   |
|         |                                                                                                    | <ul><li>(注) この値を割り当てる場合は、会議サービ<br/>ス用に割り当てられている DSP の数を考<br/>慮してください。</li></ul>                                               |
| ステップ 10 | dspfarm                                                                                                    | DSP ファームを有効にします。                                                                                                    |
|         | 例:                                                                                                    |                                                                                                    |
|         | Router(config)# dspfarm                                                                                        |                                                                                                    |
| ステップ 11 | end                                                                                                    | 特権 EXEC モードに戻ります。                                                                                                    |
|         | 例:                                                                                                    |                                                                                                    |
|         | Router(config)# end                                                                                            |                                                                                                    |

# DSP ファームホストとして機能するように Cisco Unified Cisco Mobility Express ルータを構成する

### トランスコーダセッションの最大数を決定

ー度に動作可能なトランスコーダ セッションの最大数を判定するには、次の手順を実行します。

- **ステップ1** dspfarm transcoder maximum sessions コマンドを使用して、構成したトランスコーダセッションの最大数 をセットします。
- ステップ2 show sdspfarm sessions コマンドを使用して、アクティブなトランスコーダセッションの数を表示します。
- ステップ3 show sdspfarm units コマンドを使用して、構成されている DSP ファームの数を表示します。

ステップ4 ステップ2のトランスコーダセッションの数(ステップ1でdspfarm transcoder maximum sessions コマン ドを使用して構成した数)に、ステップ3のDSPファームの数を掛けることによって、トランスコーダ セッションの最大数を取得します。

## IP Phone のメッセージを受信できるよう Cisco Unified Cisco Mobility Express ルータを構成 する

# (注) sdspfarm unregister force コマンドを使用すると、進行中の通話のトランスコーディング ストリームをすべて登録解除できます。

#### 始める前に

SCCP クライアントインターフェイスの MAC アドレスを確認します。たとえば、次のように 設定されているとします。

```
interface FastEthernet 0/0
ip address 10.5.49.160 255.255.0.0
.
.
.
sccp local FastEthernet 0/0
sccp
```

show interface FastEthernet 0/0 コマンドは MAC アドレスを生成します。次の例では、ファス トイーサネットインターフェイスの MAC アドレスが 000a.8aea.ca80 です。

```
Router# show interface FastEthernet 0/0
.
.
.
FastEthernet0/0 is up, line protocol is up
Hardware is AmdFE, address is 000a.8aea.ca80 (bia 000a.8aea.ca80)
```

#### 手順の概要

- 1. enable
- 2. configure terminal
- **3**. telephony-service
- 4. ip source-address *ip-address* [port *port*] [any-match | strict-match]
- 5. sdspfarm units number
- 6. sdspfarm transcode sessions number
- 7. sdspfarm tag number device-name
- 8. end

手順の詳細

|               | コマンドまたはアクション                                                                                                    | 目的                                                                                                    |
|---------------|----------------------------------------------------------------------------------------------------|----------------------------------------------------------------------------------------------------|
| ステップ1         | enable                                                                                                    | 特権 EXEC モードを有効にします。                                                                                                    |
|               | 例:<br>Router> enable                                                                                                    | <ul> <li>プロンプトが表示されたら、パスワードを入力<br/>します。</li> </ul>                                                                                                    |
| ステップ <b>2</b> | <b>configure terminal</b><br>例:<br>Router# configure terminal                                                                                       | グローバル構成モードを開始します。                                                                                                    |
| ステップ3         | <b>telephony-service</b><br>例:<br>Router(config)# telephony-service                                                                                 | telephony-service コンフィギュレーション モードを<br>開始します。                                                                                                    |
| ステップ4         | ip source-address ip-address [port port] [any-match<br>  strict-match]<br>例:<br>Router(config-telephony)# ip source address<br>10.10.10.1 port 3000 | <ul> <li>ルータの IP アドレスおよびポートで Cisco Unified IP</li> <li>Phone のメッセージを受信できるように、ルータを<br/>有効にします。</li> <li><i>address</i> — 範囲: 0~5。デフォルト: [0]。</li> <li><i>port port</i> — (オプション) SCCP に使用する<br/>TCP/IP ポート。デフォルト: 2000。</li> <li><i>any-match</i> (オプション) 登録のための厳密<br/>な IP アドレスチェックを無効にします。これは<br/>デフォルトです。</li> <li><i>strict-match</i> (オプション) 登録を確認する厳<br/>密な IP アドレス。</li> </ul> |
| ステップ5         | sdspfarm units number<br>例:<br>Router(config-telephony)# sdspfarm units 4                                                                           | <ul> <li>SCCP ルータに登録できる DSP ファームの最大数を<br/>指定します。</li> <li><i>number</i> 範囲: 0 ~ 5。デフォルト: [0]。</li> </ul>                                                                                                    |
| ステップ6         | sdspfarm transcode sessions number<br>例:<br>Router(config-telephony)# sdspfarm transcode<br>sessions 40                                             | <ul> <li>Cisco Unified Cisco Mobility Express ルータで許可される G.729 のトランスコーダセッションの最大数を指定します。</li> <li>1つのトランスコーダセッションは、トランスコードを使用する発信者間の2つのトランスコーディングストリームで構成されます。ルータで一度にサポートするトランスコーディングセッションおよび電話会議の最大数を使用します。</li> </ul>                                                                                                    |

|       | コマンドまたはアクション                                                                                                    | 目的                                                                                                    |
|-------|----------------------------------------------------------------------------------------------------|----------------------------------------------------------------------------------------------------|
|       |                                                                                                    | <ul> <li>number — 「トランスコーダセッションの最大数を決定(16ページ)」を参照してください。</li> <li>範囲:0~128。デフォルト:[0]。</li> </ul>                                                                                                    |
| ステップ1 | sdspfarm tag number device-name<br>例:<br>Router(config-telephony)# sdspfarm tag 1<br>mtp000a8eaca80<br>または<br>Router(config-telephony)# sdspfarm tag 1<br>MTP000a8eaca80 | <ul> <li>DSP ファームユニットを Cisco Unified Cisco Mobility<br/>Express に登録できるようにして、それを SCCP クラ<br/>イアントインターフェイスの MAC アドレスに関連<br/>付けます。</li> <li>これは、auto-reg-ephone コマンドを使用して自<br/>動登録をブロックした際のみに必要です。</li> <li><i>number</i> — タグ番号。範囲:1~5。</li> <li><i>device-name</i> 「MTP」プレフィックスが追加さ<br/>れた SCCP クライアント インターフェイスの<br/>MAC アドレス。</li> </ul> |
| ステップ8 | end<br>例:<br>Router(config-telephony)# end                                                                                                    | 特権 EXEC モードに戻ります。                                                                                                    |

## セキュアな DSP ファームをホストするよう Cisco Unified Cisco Mobility Express ルータを 構成する

セキュアな DSP ファームをホストできるようにするには、事前に Cisco Unified CME 4.2 以降 のバージョンで Media Encryption Secure Real-Time Transport Protocol (SRTP) 機能を設定し、セ キュアな Cisco Unified CME にしておく必要があります。セキュアな Cisco Unified Cisco Mobility Express 構成については、「セキュリティの設定」を参照してください。

## Cisco IOS ソフトウェアのアップグレード後に NM-HDV 用 DSP ファーム を変更

Cisco ルータ上で Cisco IOS ソフトウェアのアップグレード後に設定された、NM-HDV 用の既存の DSP ファームを継続してサポートするには、次の手順を実行します。

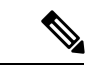

(注) この作業は、Cisco IOS ソース リリースのアップグレード後に、NM-HDV に対して以前 に設定した DSP ファームが Cisco Unified CME への登録に失敗する場合に実行します。

#### 始める前に

**show-running configuration** コマンドを使用して、telephony-service 構成の dspfarm タグのデバ イス名が、小文字であるか確認します。

Example:

```
Router#show-running configuration
Building configuration...
```

```
.
.
!
telephony-service
max-ephones 2
max-dn 20
ip source-address 142.103.66.254 port 2000
auto assign 1 to 2
system message Your current options
sdspfarm units 2
sdspfarm transcode sessions 16
sdspfarm tag 1 mtp00164767cc20 !<===Device name is MAC address with
lower-case "mtp" prefix
.</pre>
```

手順の概要

- 1. enable
- 2. configure terminal
- 3. no sdspfarm tag number
- 4. sdspfarm tag number device-name
- 5. dspfarm
- 6. end

#### 手順の詳細

|       | コマンドまたはアクション                      | 目的                                        |
|-------|-----------------------------------|-------------------------------------------|
| ステップ1 | enable                            | 特権 EXEC モードを有効にします。                       |
|       | 例:                                | <ul> <li>プロンプトが表示されたら、パスワードを入力</li> </ul> |
|       | Router> enable                    | します。                                      |
|       | configure terminal                | ゲローバル構成エードを開始します                          |
| X1972 |                                   | クローハル構成で一下を開始しまり。                         |
|       | 例:                                |                                           |
|       | Router# configure terminal        |                                           |
| ステップ3 | no sdspfarm tag number            | DSP ファームを無効にします。                          |
|       | 例:                                |                                           |
|       | Router(config)# no sdspfarm tag 1 |                                           |

|       | コマンドまたはアクション                                                                            | 目的                                                                                                    |
|-------|-----------------------------------------------------------------------------------------|----------------------------------------------------------------------------------------------------|
| ステップ4 | sdspfarm tag number device-name<br>例:<br>Router(config)# sdspfarm tag 1 MTP00164767cc20 | digital-signal-processor (DSP) ファームを Cisco Unified<br>Cisco Mobility Express に登録できるようにし、それ<br>を SCCP クライアントインターフェイスの MAC ア<br>ドレスに関連付けます。 |
|       |                                                                                         | <ul> <li>これは、auto-reg-ephone コマンドを使用して自動登録をブロックした際のみに必要です。</li> </ul>                                                                     |
|       |                                                                                         | ・ <i>device-name</i> —「MTP」プレフィックスが追加さ<br>れた SCCP クライアントインターフェイスの<br>MAC アドレス。                                                            |
| ステップ5 | dspfarm                                                                                 | DSP ファームを有効にします。                                                                                                    |
|       | 例:                                                                                      |                                                                                                    |
|       | Router(config)# dspfarm                                                                 |                                                                                                    |
| ステップ6 | end                                                                                     | 特権 EXEC モードに戻ります。                                                                                                    |
|       | <b>例</b> :<br>Router(config)# end                                                       |                                                                                                    |

# NM-HDV 用トランスコーディングセッション数の変更

#### 手順の概要

- 1. enable
- 2. configure terminal
- 3. no dspfarm
- 4. dspfarm transcoder maximum sessions number
- 5. dspfarm
- **6**. end

#### 手順の詳細

|               | コマンドまたはアクション               | 目的                                        |
|---------------|----------------------------|-------------------------------------------|
| ステップ1         | enable                     | 特権 EXEC モードを有効にします。                       |
|               | 例:                         | <ul> <li>プロンプトが表示されたら、パスワードを入力</li> </ul> |
|               | Router> enable             | します。                                      |
|               |                            |                                           |
| ステップ <b>2</b> | configure terminal         | グローバル構成モードを開始します。                         |
|               | 例:                         |                                           |
|               | Router# configure terminal |                                           |

|       | コマンドまたはアクション                                              | 目的                       |
|-------|-----------------------------------------------------------|--------------------------|
| ステップ3 | no dspfarm                                                | DSP ファームを無効にします。         |
|       | 例:                                                        |                          |
|       | Router(config)# no dspfarm                                |                          |
| ステップ4 | dspfarm transcoder maximum sessions number                | DSPファームでサポートできるトランスコーディン |
|       | 例:                                                        | グ セッションの最大数を指定します。       |
|       | Router(config)# dspfarm transcoder maximum<br>sessions 12 |                          |
| ステップ5 | dspfarm                                                   | DSP ファームを有効にします。         |
|       | 例:                                                        |                          |
|       | Router(config)# dspfarm                                   |                          |
| ステップ6 | end                                                       | 特権 EXEC モードに戻ります。        |
|       | 例:                                                        |                          |
|       | Router(config)# end                                       |                          |

## NM-HDV での DSP ファームパフォーマンスの調整

#### 手順の概要

- 1. enable
- 2. configure terminal
- **3.** sccp ip precedence *value*
- 4. dspfarm rtp timeout seconds
- 5. dspfarm connection interval seconds
- 6. end

#### 手順の詳細

|       | コマンドまたはアクション               | 目的                                        |
|-------|----------------------------|-------------------------------------------|
| ステップ1 | enable                     | 特権 EXEC モードを有効にします。                       |
|       | 例:                         | <ul> <li>プロンプトが表示されたら、パスワードを入力</li> </ul> |
|       | Router> enable             | します。                                      |
| ステップ2 | configure terminal         | グローバル構成モードを開始します。                         |
|       | 例:                         |                                           |
|       | Router# configure terminal |                                           |

|       | コマンドまたはアクション                                                                                       | 目的                                                                                                   |
|-------|----------------------------------------------------------------------------------------------------|----------------------------------------------------------------------------------------------------|
| ステップ3 | sccp ip precedence value<br>例:<br>Router(config)# sccp ip precedence 5                             | (任意) SCCPによって制御される接続で音声パケットの優先順位が高くなるように、IP precedence の値を設定します。                                     |
| ステップ4 | <b>dspfarm rtp timeout</b> <i>seconds</i><br>例:<br>Router(config)# dspfarm rtp timeout 60          | (オプション)「RTP port unreachable」エラー状態<br>が発生した場合の、Real-time Transport Protocol<br>(RTP) タイムアウト間隔を構成します。 |
| ステップ5 | dspfarm connection interval <i>seconds</i><br>例:<br>Router(config)# dspfarm connection interval 60 | (任意)RTPストリームを削除するまでRTPの非ア<br>クティブな状態をモニタする時間を指定します。                                                  |
| ステップ6 | end<br>例:<br>Router(config)# end                                                                   | 特権 EXEC モードに戻ります。                                                                                    |

## DSP ファーム動作の確認

DSPファームが登録され、動作していることを確認するには、次の手順を任意の順序で実行します。

**ステップ1** show sccp [statistics | connections] コマンドを使用すると、SCCP構成情報と現在の状態が表示されます。

#### 例:

Router# **show sccp statistics** SCCP Application Service(s) Statistics:

Profile ID:1, Service Type:Transcoding TCP packets rx 7, tx 7 Unsupported pkts rx 1, Unrecognized pkts rx 0 Register tx 1, successful 1, rejected 0, failed 0 KeepAlive tx 0, successful 0, failed 0 OpenReceiveChannel rx 2, successful 2, failed 0 CloseReceiveChannel rx 0, successful 0, failed 0 StartMediaTransmission rx 2, successful 2, failed 0 StopMediaTransmission rx 0, successful 0, failed 0 Reset rx 0, successful 0, failed 0 MediaStreamingFailure rx 0 Switchover 0, Switchback 0

show sccp connections コマンドを使用すると、SCCP トランスコーディングおよび会議アプリが制御する接続に関する情報が表示されます。次の例で、stype フィールドの secure 値は、接続が暗号化されることを示しています。

Router# show sccp connections

| sess id | conn id | stype | mode | codec | ripaddr | rport s | port |
|---------|---------|-------|------|-------|---------|---------|------|
| _       | _       |       |      |       | -       | -       | -    |

1677722216777409Secure-xcode sendrecv g729b 10.3.56.12016772 195341677722216777393Secure-xcode sendrecv g711u 10.3.56.5017030 18464Total number of active session(s) 1, and connection(s) 2

ステップ2 show sdspfarm units コマンドを使用すると、構成済み・登録済み DSP ファームが表示されます。

例:

Router# show sdspfarm units

mtp-1 Device:MTP003080218a31 TCP socket:[2] REGISTERED
actual\_stream:8 max\_stream 8 IP:10.10.10.3 11470 MTP YOKO keepalive 1
Supported codec:G711Ulaw
G711Alaw
G729a
G729ab

max-mtps:1, max-streams:40, alloc-streams:8, act-streams:2

ステップ3 show sdspfarm sessions コマンドを使用すると、トランスコーディングストリームが表示されます。

#### 例:

Router# show sdspfarm sessions Stream-ID:1 mtp:1 10.10.10.3 18404 Local:2000 START usage:Ip-Ip codec:G711Ulaw64k duration:20 vad:0 peer Stream-ID:2 Stream-ID:2 mtp:1 10.10.10.3 17502 Local:2000 START usage:Ip-Ip codec:G729AnnexA duration:20 vad:0 peer Stream-ID:1 Stream-ID:3 mtp:1 0.0.0.0 0 Local:0 IDLE usage: codec:G711Ulaw64k duration:20 vad:0 peer Stream-ID:0 Stream-ID:4 mtp:1 0.0.0.0 0 Local:0 IDLE usage: codec:G711Ulaw64k duration:20 vad:0 peer Stream-ID:0 Stream-ID:5 mtp:1 0.0.0.0 0 Local:0 IDLE usage: codec:G711Ulaw64k duration:20 vad:0 peer Stream-ID:0 Stream-ID:6 mtp:1 0.0.0.0 0 Local:0 IDLE usage: codec:G711Ulaw64k duration:20 vad:0 peer Stream-ID:0 Stream-ID:7 mtp:1 0.0.0.0 0 Local:0 IDLE usage: codec:G711Ulaw64k duration:20 vad:0 peer Stream-ID:0 Stream-ID:8 mtp:1 0.0.0.0 0 Local:0 IDLE usage:

codec:G711Ulaw64k duration:20 vad:0 peer Stream-ID:0

**ステップ4** show sdspfarm sessions summary コマンドを使用すると、トランスコーディングストリームの概要ビューが表示されます。

#### 例:

Router# show sdspfarm sessions summary

| max-1<br>ID | mtps:2<br>MTP | , max-s<br>State | tream | ns:240, a<br>CallID | alloc-s<br>confID | tream<br>Usag | s:40, a<br>e | lct | -strea | ms:2     | Codec/Durat | tion      |
|-------------|---------------|------------------|-------|---------------------|-------------------|---------------|--------------|-----|--------|----------|-------------|-----------|
| ====<br>1   | 2             | IDLE             | -1    |                     | 0                 |               |              |     |        |          | G711Ulaw64k | <br>/20ms |
| 2           | 2             | IDLE             | -1    |                     | 0                 |               |              |     |        |          | G711Ulaw64k | /20ms     |
| 3           | 2             | START            | -1    |                     | 3                 | MoH           | (DN=3        | ,   | CH=1)  | FE=TRUE  | G729 /20ms  |           |
| 4           | 2             | START            | -1    |                     | 3                 | MoH           | (DN=3        | ,   | CH=1)  | FE=FALSE | G711Ulaw64k | /20ms     |
| 5           | 2             | IDLE             | -1    |                     | 0                 |               |              |     |        |          | G711Ulaw64k | /20ms     |
| 6           | 2             | IDLE             | -1    |                     | 0                 |               |              |     |        |          | G711Ulaw64k | /20ms     |
| 7           | 2             | IDLE             | -1    |                     | 0                 |               |              |     |        |          | G711Ulaw64k | /20ms     |
| 8           | 2             | IDLE             | -1    |                     | 0                 |               |              |     |        |          | G711Ulaw64k | /20ms     |
| 9           | 2             | IDLE             | -1    |                     | 0                 |               |              |     |        |          | G711Ulaw64k | /20ms     |
| 10          | 2             | IDLE             | -1    |                     | 0                 |               |              |     |        |          | G711Ulaw64k | /20ms     |
| 11          | 2             | IDLE             | -1    |                     | 0                 |               |              |     |        |          | G711Ulaw64k | /20ms     |
| 12          | 2             | IDLE             | -1    |                     | 0                 |               |              |     |        |          | G711Ulaw64k | /20ms     |
| 13          | 2             | IDLE             | -1    |                     | 0                 |               |              |     |        |          | G711Ulaw64k | /20ms     |
| 14          | 2             | IDLE             | -1    |                     | 0                 |               |              |     |        |          | G711Ulaw64k | /20ms     |
| 15          | 2             | IDLE             | -1    |                     | 0                 |               |              |     |        |          | G711Ulaw64k | /20ms     |
| 16          | 2             | IDLE             | -1    |                     | 0                 |               |              |     |        |          | G711Ulaw64k | /20ms     |
| 17          | 2             | IDLE             | -1    |                     | 0                 |               |              |     |        |          | G711Ulaw64k | /20ms     |
| 18          | 2             | IDLE             | -1    |                     | 0                 |               |              |     |        |          | G711Ulaw64k | /20ms     |
| 19          | 2             | IDLE             | -1    |                     | 0                 |               |              |     |        |          | G711Ulaw64k | /20ms     |
| 20          | 2             | IDLE             | -1    |                     | 0                 |               |              |     |        |          | G711Ulaw64k | /20ms     |
| 21          | 2             | IDLE             | -1    |                     | 0                 |               |              |     |        |          | G711Ulaw64k | /20ms     |
| 22          | 2             | IDLE             | -1    |                     | 0                 |               |              |     |        |          | G711Ulaw64k | /20ms     |
| 23          | 2             | IDLE             | -1    |                     | 0                 |               |              |     |        |          | G711Ulaw64k | /20ms     |
| 24          | 2             | IDLE             | -1    |                     | 0                 |               |              |     |        |          | G711Ulaw64k | /20ms     |
| 25          | 2             | IDLE             | -1    |                     | 0                 |               |              |     |        |          | G711Ulaw64k | /20ms     |
| 26          | 2             | IDLE             | -1    |                     | 0                 |               |              |     |        |          | G711Ulaw64k | /20ms     |
| 27          | 2             | IDLE             | -1    |                     | 0                 |               |              |     |        |          | G711Ulaw64k | /20ms     |
| 28          | 2             | IDLE             | -1    |                     | 0                 |               |              |     |        |          | G711Ulaw64k | /20ms     |
| 29          | 2             | IDLE             | -1    |                     | 0                 |               |              |     |        |          | G711Ulaw64k | /20ms     |
| 30          | 2             | IDLE             | -1    |                     | 0                 |               |              |     |        |          | G711Ulaw64k | /20ms     |
| 31          | 2             | IDLE             | -1    |                     | 0                 |               |              |     |        |          | G711Ulaw64k | /20ms     |
| 32          | 2             | IDLE             | -1    |                     | 0                 |               |              |     |        |          | G711Ulaw64k | /20ms     |
| 33          | 2             | IDLE             | -1    |                     | 0                 |               |              |     |        |          | G711Ulaw64k | /20ms     |
| 34          | 2             | IDLE             | -1    |                     | 0                 |               |              |     |        |          | G711Ulaw64k | /20ms     |
| 35          | 2             | IDLE             | -1    |                     | 0                 |               |              |     |        |          | G711Ulaw64k | /20ms     |
| 36          | 2             | IDLE             | -1    |                     | 0                 |               |              |     |        |          | G711Ulaw64k | /20ms     |

**ステップ5** show sdspfarm sessions active コマンドを使用すると、すべての進行中セッションのトランスコーディング ストリームが表示されます。

#### 例:

#### Router# show sdspfarm sessions active

Stream-ID:1 mtp:1 10.10.10.3 18404 Local:2000 START
usage:Ip-Ip
codec:G711Ulaw64k duration:20 vad:0 peer Stream-ID:2
Stream-ID:2 mtp:1 10.10.10.3 17502 Local:2000 START
usage:Ip-Ip
codec:G729AnnexA duration:20 vad:0 peer Stream-ID:1

ステップ6 show sccp connections details コマンドを使用すると、通話レグ詳細などの SCCP 接続詳細が表示されます。

#### 例:

Router# show sccp connections details

bridge-info(bid, cid) - Normal bridge information(Bridge id, Calleg id)
mmbridge-info(bid, cid) - Mixed mode bridge information(Bridge id, Calleg id)

| sess_id<br>mmbridge-i | conn_id<br>nfo(bid, ci | call-id<br>d) | codec | pkt-period | type     | bridge-info(bid, cid) |     |
|-----------------------|------------------------|---------------|-------|------------|----------|-----------------------|-----|
| 1                     | -                      | 14            | N/A   | N/A        | transmsp | All RTPSPI Callegs    | N/A |
| 1                     | 2                      | 15            | g729a | 20         | rtpspi   | (4,14)                | N/A |
| 1                     | 1                      | 13            | g711u | 20         | rtpspi   | (3,14)                | N/A |

Total number of active session(s) 1, connection(s) 2, and callegs 3

- ステップ7 debug sccp {all | errors | events | packets | parser } コマンドを使用すると、SCCP およびそのアプリケー ションに対するデバッグレベルが設定されます。
- ステップ8 debug dspfarm {all | errors | events | packets} コマンドを使用すると、DSP ファームサービスに対するデ バッグレベルが設定されます。
- **ステップ9** debug ephone mtpコマンドを使用すると、Message Transfer Part (MTP) デバッグが有効になります。この デバッグコマンドは、debug ephone mtp、debug ephone register、debug ephone state、debug ephone pak コ マンドと併用します。

## セキュアモードで Cisco Unified Cisco Mobility Express 4.2 バージョン以 降に DSP ファームを登録する

DSP ファームは、Cisco Unified CME と同じルータ上に存在することも、異なるルータ上に存 在することも可能です。次の作業において、DSP ファームの場所によっては、いくつかの手順 はオプションになります。

#### CA サーバーのデジタル証明書を取得

CA サーバは DSP ファームと同じルータにすることが可能です。DSP ファーム ルータを CA サーバとして設定できます。次の設定手順は、DSP ファームルータ上に CA サーバを設定する 方法を示しています。CA サーバを外部の Cisco ルータ上に設定するか、または別の CA サー バを単独で使用するには、追加の設定が必要です。

CA サーバーの構成

(注) DSP ファームが Cisco Unified CME と同じルータ上に存在する場合は、この手順を実行しないでください。トラストポイントの作成(29ページ)に進みます。

CA サーバは、証明書が格納されている場所に、トラストポイントを自動的に作成します。自動的に作成されたトラストポイントには、CA ルート証明書が格納されます。

#### 始める前に

• Cisco Unified CME 4.2 以降のバージョン。

#### 手順の概要

- 1. enable
- **2**. configure terminal
- 3. crypto pki server  $\overline{\neg} \checkmark \mathcal{N}$
- 4. database level complete
- 5. grant auto
- 6. database url root-url
- 7. no shutdown
- 8. exit
- 9. crypto pki trustpoint  $\overline{\neg} \overline{\checkmark} \mathcal{V}$
- **10**. revocation-check crl
- **11. rsakeypair** *key-label*

#### 手順の詳細

|       | コマンドまたはアクション                                                                       | 目的                                                                                                    |
|-------|------------------------------------------------------------------------------------|----------------------------------------------------------------------------------------------------|
| ステップ1 | enable                                                                             | 特権 EXEC モードを有効にします。                                                                                                    |
|       | 例:<br>Router> enable                                                               | <ul> <li>プロンプトが表示されたら、パスワードを入力<br/>します。</li> </ul>                                                                                                    |
| ステップ2 | configure terminal                                                                 | グローバル構成モードを開始します。                                                                                                    |
|       | 例:<br>Router# configure terminal                                                   |                                                                                                    |
| ステップ3 | <b>crypto pki server</b> ラベル<br>例:                                                 | 証明書サーバのラベルを定義し、証明書サーバ コ<br>ンフィギュレーション モードを開始します。                                                                                                    |
|       | Router(config)# crypto pki server dspcert                                          | • label— CA 証明書サーバーの名前。                                                                                                    |
| ステップ4 | <b>database level complete</b><br>例:<br>Router(cs-server)# database level complete | <ul> <li>(オプション)証明書登録データベースに保管されるデータのタイプを制御します。このコマンドを使用しない場合、minimalがデフォルトになります。</li> <li>complete minimal レベルおよび names レベルで提供される情報以外に、発行済みの各証明書がデータベースに書き込まれます。</li> </ul> |
|       |                                                                                    | <ul> <li>(注) complete キーワードは、大量の情報が生成されるため、database url コマンドを使用して、データ・シンジケーションを保存する外部TFTPサーバーを指定します。</li> </ul>                                                              |

|       | コマンドまたはアクション                                                          | 目的                                                                                                    |
|-------|-----------------------------------------------------------------------|----------------------------------------------------------------------------------------------------|
| ステップ5 | grant auto<br>例:<br>Router(cs-server)# grant auto                     | (オプション)あらゆる要求者に対して証明書が自<br>動的に発行されるようにします。推奨される方法、<br>およびこのコマンドを使用しなかった場合のデフォ<br>ルトは手動登録です。                                                                                                    |
|       |                                                                       | <ul> <li>ヒント このコマンドは、簡易ネットワークのテ<br/>ストおよび構築中に登録する場合のみ使<br/>用してください。セキュリティのベスト<br/>プラクティスは、証明書が継続的に供与<br/>されないように、構成後に no grant auto<br/>コマンドを使用してこの機能を無効化に<br/>することです。</li> </ul>                                 |
| ステップ6 | database url root-url<br>例:<br>Router(cs-server)# database url nvram: | (オプション)証明書サーバのすべてのデータベー<br>スエントリが書き出される場所を指定します。こ<br>のコマンドが指定されていない場合、すべてのデー<br>タベースエントリは NVRAM に書き込まれます。                                                                                                    |
|       |                                                                       | <ul> <li>root-url—データベースエントリが上書きされるロケーション。URLは、Cisco IOS ファイルシステムでサポートされている URL です。</li> </ul>                                                                                                    |
|       |                                                                       | (注) CAが大量の証明書を発行しようとしてい<br>る場合、証明書を保存するためのフラッ<br>シュやその他のストレージデバイスなど<br>の適切な保存場所を選択します。                                                                                                    |
|       |                                                                       | <ul> <li>(注) 保存場所としてフラッシュを選択し、このデバイス上のファイルシステムタイプがクラスB(LEFS)の場合は、デバイス上の空き領域を定期的にチェックし、squeezeコマンドを使用して、削除されたファイルが使用していた領域を解放します。このプロセスには数分かかることがあるため、このプロセスは、スケジュールされたメンテナンス期間中、またはオフピーク時に実行する必要があります。</li> </ul> |
| ステップ1 | no shutdown                                                           | (オプション)CA を有効にします。                                                                                                    |
|       | 例:<br>Router(cs-server)# no shutdown                                  | (注) このコマンドは、CAを完全に設定した後<br>にのみ使用する必要があります。                                                                                                    |

|                | コマンドまたはアクション                                                                           | 目的                                                                                                    |
|----------------|----------------------------------------------------------------------------------------|----------------------------------------------------------------------------------------------------|
| ステップ8          | exit<br>例:<br>Router(cs-server)# exit                                                  | 証明書サーバ コンフィギュレーション モードを終<br>了します。                                                                                                    |
| ステップ 9         | crypto pki trustpoint ラベル<br>例:<br>Router(config)# crypto pki trustpoint dspcert       | <ul> <li>(オプション)トラストポイントを宣言し、CAト<br/>ラストポイント コンフィギュレーションモードを<br/>開始します。</li> <li><i>label</i>—トラストポイント名。</li> <li>(注) Cisco Unified Cisco Mobility Express ルータ<br/>に対してこの CA がローカルの場合、こ<br/>のコマンドと enrollment url コマンドを使<br/>用します。これらのコマンドは、外部ルー<br/>タで動作している CA には不要です。label<br/>は、手順3の label と同じである必要があ<br/>ります。</li> </ul> |
| ステップ <b>10</b> | revocation-check crl<br>例:<br>Router(ca-trustpoint)# revocation-check crl              | (オプション)証明書の失効ステータスをチェック<br>し、ステータスをチェックするための1つまたは複<br>数の方法を指定します。2番めと3番めの方法を指<br>定した場合、各方法はその直前の方法でエラーが返<br>された場合(サーバがダウンしている場合など)に<br>だけ使用されます。<br>・crl証明書失効リスト(CRL)が証明書をチェッ<br>クします。これはデフォルトの動作です。                                                                                                    |
| ステップ <b>11</b> | <b>rsakeypair</b> <i>key-label</i><br>例:<br>Router(ca-trustpoint)# rsakeypair caserver | <ul> <li>(オプション) 証明書で使用する RSA キーペアを<br/>指定します。</li> <li><i>key-label</i>— キーペアが存在していない場合、<br/>または、auto-enroll regenerate コマンドが使用<br/>されている場合に、登録中に生成されるキーペ<br/>アの名前。</li> <li>(注) 複数のトラストポイントで同じキーを共<br/>有できます。</li> </ul>                                                                                                    |

#### トラストポイントの作成

トランスポイントには DSP ファームのデジタル証明書が格納されます。トランスポイントを 作成するには、次の手順を実行します。 始める前に

• Cisco Unified CME 4.2 以降のバージョン。

#### 手順の概要

- 1. enable
- **2**. configure terminal
- **3.** crypto pki trustpoint  $\overline{\neg} \checkmark \mathcal{N}$
- 4. enrollment url ca-url
- 5. serial-number none
- 6. fqdn none
- 7. ip-address none
- **8. subject-name** [*x.500-name*]
- **9**. revocation-check none
- **10. rsakeypair** *key-label*

#### 手順の詳細

|               | コマンドまたはアクション                                                                                  | 目的                                                                                                    |
|---------------|-----------------------------------------------------------------------------------------------|----------------------------------------------------------------------------------------------------|
| ステップ1         | enable                                                                                        | 特権 EXEC モードを有効にします。                                                                                                    |
|               | 例:                                                                                            | <ul> <li>プロンプトが表示されたら、パスワードを入力</li> </ul>                                                                               |
|               | Router> enable                                                                                | します。                                                                                                    |
| ステップ2         | configure terminal                                                                            | グローバル構成モードを開始します。                                                                                                    |
|               | 例:                                                                                            |                                                                                                    |
|               | Router# configure terminal                                                                    |                                                                                                    |
| ステップ3         | crypto pki trustpoint ラベル<br>例:<br>Router(config)# crypto pki trustpoint dspcert              | RAモード証明書サーバが使用するトラストポイン<br>トを宣言し、CA トラストポイント コンフィギュ<br>レーション モードを開始します。<br>・ <i>label</i> — トランスポイントおよび RA の名前。         |
| ステップ4         | enrollment url ca-url<br>例:<br>Router(ca-trustpoint)# enrollment url<br>http://10.3.105.40:80 | <ul> <li>発行元CA証明書サーバ (ルート証明書サーバ)の</li> <li>登録 URL を指定します。</li> <li><i>ca-url</i>— ルート CA がインストールされたルータの URL。</li> </ul> |
| ステップ <b>5</b> | <b>serial-number none</b><br>例:<br>Router(ca-trustpoint)# serial-number none                  | 証明書要求にルータのシリアル番号を含める必要が<br>あるかどうかを指定します。<br>• none— 証明書要求にシリアル番号が含まれな<br>いように指定します。                                     |

|               | コマンドまたはアクション                                                                                                    | 目的                                                                                                    |
|---------------|----------------------------------------------------------------------------------------------------|----------------------------------------------------------------------------------------------------|
| ステップ6         | fqdn none<br>例:<br>Router(ca-trustpoint)# fqdn none                                                                | 証明書リクエストに「unstructuredName」として含<br>める完全修飾ドメイン名(FQDN)を指定します。<br>• none— ルータ FQDN は、証明書リクエストに<br>含まれません。                                                                                                    |
| ステップ <b>1</b> | <b>ip-address none</b><br>例:<br>Router(ca-trustpoint)# ip-address none                                             | 証明書リクエストに「unstructuredAddress」として<br>含まれるドット付きの IP アドレスまたはインター<br>フェイスを指定します。<br>• none— 証明書リクエストに IP アドレスが含ま<br>れないように指定します。                                                                                                    |
| ステップ8         | <pre>subject-name [x.500-name] 例: Router(ca-trustpoint)# subject-name cn=vg224, ou=ABU, o=Cisco Systems Inc.</pre> | 証明書要求の所有者名を指定します。<br>(注) この例は、証明書の件名の形式を IP 電話<br>の場合と同様に設定する方法を示してい<br>ます。                                                                                                    |
| ステップ9         | revocation-check none<br>例:<br>Router(ca-trustpoint)# revocation-check none                                        | <ul> <li>(任意)証明書の失効ステータスをチェックし、ステータスをチェックするための1つまたは複数の方法を指定します。2番めと3番めの方法を指定した場合、各方法はその直前の方法でエラーが返された場合(サーバがダウンしている場合など)にだけ使用されます。</li> <li>• none—証明書チェックは不要です。</li> </ul>                                                                 |
| ステップ10        | rsakeypair key-label<br>例:<br>Router(ca-trustpoint)# rsakeypair dspcert                                            | <ul> <li>(任意)証明書で使用するRSA キーペアを指定します。</li> <li><i>key-label</i> キーペアが存在していない場合、または、auto-enroll regenerate コマンドが使用されている場合に、登録中に生成されるキーペアの名前。</li> <li>(注) 複数のトラストポイントで同じキーを共有できます。<i>key-label</i>は、手順3の<i>label</i>と同じである必要があります。</li> </ul> |

#### CA サーバーを使用した証明書の認証と登録

#### 始める前に

• Cisco Unified CME 4.2 以降のバージョン。

#### 手順の概要

- **2**. configure terminal
- 3. crypto pki authenticate trustpoint-label
- 4. crypto pki enroll trustpoint-label

#### 手順の詳細

|       | コマンドまたはアクション                                                                                                    | 目的                                                                                                    |
|-------|----------------------------------------------------------------------------------------------------|----------------------------------------------------------------------------------------------------|
| ステップ1 | enable                                                                                                    | 特権 EXEC モードを有効にします。                                                                                                    |
|       | 例:<br>Router> enable                                                                                            | <ul> <li>プロンプトが表示されたら、パスワードを入力<br/>します。</li> </ul>                                                                       |
| ステップ2 | configure terminal<br>例:                                                                                        | グローバル構成モードを開始します。                                                                                                    |
|       | Router# configure terminal                                                                                      |                                                                                                    |
| ステップ3 | <b>crypto pki authenticate</b> <i>trustpoint-label</i><br>例:<br>Router(config)# crypto pki authenticate dspcert | CA 証明書を取得して、認証します。証明書フィン<br>ガープリントをチェックするよう求められた場合、<br>証明書フィンガープリントをチェックします。<br>・ <i>trustpoint-label</i> — トラストポイントラベル。 |
|       |                                                                                                    | (注) trustpoint-labelは、トラストポイントの作成(29ページ)セクションで指定したトラストポイントラベルです。                                                         |
| ステップ4 | crypto pki enroll trustpoint-label<br>例:                                                                        | CA に登録し、このトランスポイントの証明書を取得します。                                                                                            |
|       | Router(config)# crypto pki enroll dspcert                                                                       | • trustpoint-label— トラストポイントラベル。                                                                                         |
|       |                                                                                                    | <ul> <li>(注) trustpoint-label は、トラストポイントの作成(29ページ) セクションで指定したトラストポイントラベルです。</li> </ul>                                   |

## DSP ファームルータの CA ルート証明書を Cisco Unified Cisco Mobility Express ルータにコ ピー

DSP ファーム ルータと Cisco Unified CME ルータは、登録処理中に証明書を交換します。これ らの証明書は、それぞれのルータの CA サーバによってデジタル署名されています。これらの ルータが互いのデジタル証明書を受け入れるには、相互に相手の CA ルート証明書を持つ必要 があります。DSP ファーム ルータと Cisco Unified CME ルータの CA ルート証明書を、手動で 相互にコピーしてください。

#### 始める前に

• Cisco Unified CME 4.2 以降のバージョン。

#### 手順の概要

- 1. enable
- 2. configure terminal
- **3.** crypto pki trustpoint  $\overline{\neg} \checkmark \mathcal{N}$
- 4. enrollment terminal
- 5. crypto pki export trustpoint pem terminal
- 6. crypto pki authenticate trustpoint-label
- 7. CA 証明書を入力するよう求められます。推奨回線でベース 64 エンコード証明書を切り 取ってペーストし、Enter キーを押して、「quit」と入力します。ルータから、証明書を受 け入れるよう求められます。「yes」と入力し、この証明書を受け入れます。

#### 手順の詳細

|       | コマンドまたはアクション                                                                                                    | 目的                                                                                                    |
|-------|----------------------------------------------------------------------------------------------------|----------------------------------------------------------------------------------------------------|
| ステップ1 | enable                                                                                                    | 特権 EXEC モードを有効にします。                                                                                                    |
|       | 例:<br>Router> enable                                                                                                | <ul> <li>プロンプトが表示されたら、パスワードを入力<br/>します。</li> </ul>                                                                                                    |
| ステップ2 | configure terminal                                                                                                  | グローバル構成モードを開始します。                                                                                                    |
|       | 例:<br>Router# configure terminal                                                                                    |                                                                                                    |
| ステップ3 | <b>crypto pki trustpoint</b> ラベル<br><b>例:</b><br>Router(config)# crypto pki trustpoint dspcert                      | <ul> <li>RA モード証明書サーバが使用するトラストポイントを宣言し、CAトラストポイントコンフィギュレーションモードを開始します。</li> <li><i>label</i>—トランスポイントおよび RA の名前。</li> <li>(注) <i>label</i>は、トラストポイントの作成(29 ページ) セクションで指定したトラストポイントラベルです。</li> </ul> |
| ステップ4 | enrollment terminal<br>例:<br>Router(ca-trustpoint)# enrollment terminal                                             | カットアンドペーストによる手動での証明書登録を<br>指定します。                                                                                                    |
| ステップ5 | crypto pki export trustpoint pem terminal<br>例:<br>Router(ca-trustpoint)# crypto pki export dspcert<br>pem terminal | Privacy-Enhanced Mail (PEM) 形式ファイル内のト<br>ランスポイントに関連付けられた証明書とRSA キー<br>をエクスポートします。                                                                                                    |

|               | コマンドまたはアクション                                                                                    | 目的                                                                               |
|---------------|-------------------------------------------------------------------------------------------------|----------------------------------------------------------------------------------|
| ステップ6         | crypto pki authenticate trustpoint-label<br>例:<br>Router(config)# crypto pki authenticate vg224 | CA 証明書を取得して、認証します。証明書フィン<br>ガープリントをチェックするよう求められた場合、<br>証明書フィンガープリントをチェックします。     |
|               |                                                                                                 | • trustpoint-label— トラストポイントラベル。                                                 |
|               |                                                                                                 | <ul><li>(注) CA 証明書がコンフィギュレーションにす<br/>でにロードされている場合、このコマンド<br/>はオプションです。</li></ul> |
| ステップ <b>7</b> | CA 証明書を入力するよう求められます。推奨回線<br>でベース 64 エンコード証明書を切り取ってペース                                           | Cisco Unified CME ルータへの、DSP ファーム ルー<br>タの CA ルート証明書のコピーが完了しました。                  |
|               | トし、Enterキーを押して、「quit」と入力します。<br>ルータから 証明書を受け入れろよう求められま                                          |                                                                                  |
|               | す。「yes」と入力し、この証明書を受け入れます。                                                                       |                                                                                  |

## **Cisco Unified Cisco Mobility Express** ルータの **CA** ルート証明書を **DSP** ファームルータにコ ピー

DSP ファームルータの CA ルート証明書を Cisco Unified Cisco Mobility Express ルータにコピー (32ページ) 項の手順を反対から (Cisco Unified Cisco Mobility Express から DSP ファームルー タ) 繰り返します。

前提条件

• Cisco Unified CME 4.2 以降のバージョン。

### DSP ファームを許可するよう Cisco Unified Cisco Mobility Express を構成

始める前に

• Cisco Unified CME 4.2 以降のバージョン。

#### 手順の概要

- 1. enable
- 2. configure terminal
- 3. telephony-service
- 4. sdspfarm units number
- 5. sdspfarm transcode sessions number
- 6. sdspfarm tag number device-name
- 7. exit

#### 手順の詳細

|               | コマンドまたはアクション                                                                            | 目的                                                                                                    |
|---------------|-----------------------------------------------------------------------------------------|----------------------------------------------------------------------------------------------------|
| ステップ1         | enable                                                                                  | 特権 EXEC モードを有効にします。                                                                                                    |
|               | 例:                                                                                      | <ul> <li>プロンプトが表示されたら、パスワードを入力</li> </ul>                                                                                                    |
|               | Router> enable                                                                          | します。                                                                                                    |
| ステップ2         | configure terminal                                                                      | グローバル構成モードを開始します。                                                                                                    |
|               | 例:                                                                                      |                                                                                                    |
|               | Router# configure terminal                                                              |                                                                                                    |
| ステップ3         | telephony-service                                                                       | telephony-service コンフィギュレーションモードを                                                                                                    |
|               | 例:                                                                                      | 開始します。                                                                                                    |
|               | Router(config)# telephony-service                                                       |                                                                                                    |
| ステップ4         | sdspfarm units number                                                                   | Skinny Client Control Protocol (SCCP) サーバに登録<br>できるデジタルシグナルプロセッサ (DSP) ファー                                                                           |
|               | 例:<br>Reuter/genfig=telephony)#_edenfarm_unite_1                                        | ムの最大数を指定します。                                                                                                    |
| e             | same transade assigns www.h.w                                                           |                                                                                                    |
| ステッフ5         | odsprarm transcode sessions number                                                      | T台の Cisco Unified CME ルータで可能なトランス<br>コーディング セッションの最大数を指定します。                                                                                         |
|               | Router(config-telephony)# sdspfarm transcode<br>sessions 30                             | <ul> <li><i>number</i>—DSPファームセッション数を宣言します。有効値の範囲は1~128です。</li> </ul>                                                                                |
| ステップ6         | sdspfarm tag number device-name<br>例:<br>Router(config-telephony)# sdspfarm tag 1 vg224 | DSP ファームを Cisco Unified Cisco Mobility Express<br>に登録できるようにして、それを SCCP クライアン<br>トインターフェイスの MAC アドレスに関連付けま<br>す。                                      |
|               |                                                                                         | <ul> <li>(注) この手順の device-name は、「NM-HD および NM-HDV2 向け DSP ファームの構成(9ページ)」項の手順17 に記載されているassociate profile コマンドの device-nameと同じにする必要があります。</li> </ul> |
| ステップ <b>7</b> | exit                                                                                    | telephony-service コンフィギュレーションモードを                                                                                                    |
|               | 例:                                                                                      | 終」します。                                                                                                    |
|               | Router(config-telephony)# exit                                                          |                                                                                                    |

## Cisco Unified Cisco Mobility Express への DSP ファーム登録を確認

**show sdspfarm units** コマンドを使用して、DSP ファームが Cisco Unified Cisco Mobility Express を登録しているかを確認します。**show voice dsp group slot** コマンドを使用して、セキュアな会 議状態を表示します。

#### 前提条件

• Cisco Unified CME 4.2 以降のバージョン。

#### show sdspfarm units

Router# show sdspfarm units

```
mtp-2 Device:choc2851SecCFB1 TCP socket:[1] REGISTERED
actual_stream:8 max_stream 8 IP:10.1.0.20 37043 MTP YOKO keepalive 17391
Supported codec: G711Ulaw
G711Alaw
G729
G729a
G729a
G729ab
GSM FR
```

max-mtps:2, max-streams:60, alloc-streams:18, act-streams:0

#### show voice dsp

```
Router# show voice dsp group slot 1
```

```
dsp 13:
 State: UP, firmware: 4.4.706
 Max signal/voice channel: 16/16
 Max credits: 240
 Group: FLEX_GROUP_VOICE, complexity: FLEX
   Shared credits: 180, reserved credits: 0
   Signaling channels allocated: 2
   Voice channels allocated: 0
   Credits used: 0
 Group: FLEX_GROUP_XCODE, complexity: SECURE MEDIUM
    Shared credits: 0, reserved credits: 60
   Transcoding channels allocated: 0
   Credits used: 0
dsp 14:
 State: UP, firmware: 1.0.6
 Max signal/voice channel: 16/16
 Max credits: 240
 Group: FLEX GROUP CONF, complexity: SECURE CONFERENCE
   Shared credits: 0, reserved credits: 240
   Conference session: 1
   Credits used: 0
```

# LTIベースのトランスコーディングの構成

#### 手順の概要

- 1. enable
- **2**. configure terminal
- **3**. **voice-card** *slot*
- 4. dsp services dspfarm
- 5. exit
- 6. dspfarm profile profile-identifier transcode [universal]

- 7. codec *codec-type*
- 8. maximum sessions *number*
- **9**. associate application CUBE
- 10. no shutdown
- 11. end

#### 手順の詳細

|               | コマンドまたはアクション                                             | 目的                                                  |
|---------------|----------------------------------------------------------|-----------------------------------------------------|
| ステップ1         | enable                                                   | 特権 EXEC モードを有効にします。                                 |
|               | 例:                                                       | <ul> <li>プロンプトが表示されたら、パスワードを入力</li> </ul>           |
|               | Router> enable                                           | します。                                                |
| ステップ2         | configure terminal                                       | グローバル構成モードを開始します。                                   |
|               | 例:                                                       |                                                     |
|               | Router# configure terminal                               |                                                     |
| ステップ <b>3</b> | voice-card slot                                          | DSP ファーム サービスを有効にするネットワーク                           |
|               | 例:                                                       | モジュールで、voice-card コンフィギュレーション                       |
|               | Router(config)# voice-card 1                             | モートを開始しまり。                                          |
| ステップ4         | dsp services dspfarm                                     | 音声カード用の DSP ファーム サービスを有効にし                          |
|               | 例:                                                       | ます。                                                 |
|               | Router(config-voicecard)# dsp services dspfarm           |                                                     |
| ステップ5         | exit                                                     | voice-card コンフィギュレーションモードを終了し                       |
|               | 例:                                                       | ます。                                                 |
|               | Router(config-voicecard)# exit                           |                                                     |
| ステップ6         | dspfarm profile profile-identifier transcode [universal] | DSP ファームプロファイル コンフィギュレーショ                           |
|               | 例:                                                       | ン モードを開始し、DSP ファーム サービス用のブ<br>ロファイルを定義します。          |
|               | Router(config)# dspfarm profile 1 transcode<br>universal | • profile_identifier_プロファイルを固有に識別す                  |
|               |                                                          | る番号。範囲:1~65535。                                     |
|               |                                                          | • transcode— トランスコーディングのプロファ                        |
|               |                                                          | イルを有効にします。                                          |
|               |                                                          | ・universal—DSPファームサービス用のすべて                         |
|               |                                                          | のコーテック間のトランスコーティンクサホー<br>トを有効にします。universal がない場合。ト |
|               |                                                          | ランスコーディングは、g711ulawから別のコー                           |
|               |                                                          | デックに行われます。このキーワードは、Cisco                            |
|               |                                                          | 4000 シリーズ ISR の Cisco Unified Cisco Mobility        |

|        | コマンドまたはアクション                                                                                      | 目的                                                                                                    |
|--------|---------------------------------------------------------------------------------------------------|----------------------------------------------------------------------------------------------------|
|        |                                                                                                   | Express 11.6 以降のバージョンでサポートされ<br>ています。                                                                                                    |
| ステップ1  | codec codec-type<br>例:<br>Router(config-dspfarm-profile)# codec g711ulaw                          | <ul> <li>DSP ファーム プロファイルでサポートされるコー<br/>デックを指定します。</li> <li><i>codec-type</i> 優先するコーデックを指定しま<br/>す。サポートされるコーデックのリストに対し<br/>て?と入力します。</li> <li>サポートされるコーデックごとに、この手順を<br/>繰り返します。</li> </ul>                                     |
| ステップ8  | maximum sessions number<br>例 :<br>Router(config-dspfarm-profile)# maximum sessions<br>5           | <ul> <li>このプロファイルでサポートされる最大セッション<br/>数を指定します。</li> <li><i>number</i>—プロファイルがサポートするセッション数。変数が構成されていない場合、または<br/>DSP リソースが使用できない場合、値は0に<br/>設定されます。</li> <li>X の値は、リソース プロバイダーで使用可能<br/>なリソースの数に応じて、実行時に決定されま<br/>す。</li> </ul> |
| ステップ9  | associate application CUBE<br>例:<br>Router(config-dspfarm-profile)# associate<br>application CUBE | CUBE を DSP ファームプロファイルに関連付けます。                                                                                                    |
| ステップ10 | no shutdown<br>例:<br>Router(config-dspfarm-profile)# no shutdown                                  | DSP ファームプロファイルを有効にします。                                                                                                    |
| ステップ11 | end<br>例:<br>Router(config-dspfarm-profile)# end                                                  | 特権 EXEC モードに戻ります。                                                                                                    |

#### 次のタスク

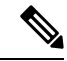

(注) show dspfarm profile profile-number コマンドを使用して、構成した DSP ファームプロファ イルを確認します。コマンドを使用して、プロファイルの状態が UPで、アプリケーショ ンの状態が、ASSOCIATED であるかどうかを確認します。

# トランスコーディング リソースの設定例

## NM-HDV 用の DSP ファームの設定例

次の例では、IPアドレスが10.5.49.160で、他のサーバに対する優先順位が1のルータ上で、 最大16のセッション(1つのDSPで4個のセッション)を処理する4つのDSPファームを設 定します。

```
voice-card 1
  dsp services dspfarm
  exit
sccp local FastEthernet 0/0
sccp
sccp ccm 10.5.49.160 priority 1
dspfarm transcoder maximum sessions 16
dspfarm
```

telephony-service ip source-address 10.5.49.200 port 2000 sdspfarm units 4 sdspfarm transcode sessions 40 sdspfarm tag 1 mtp000a8eaca80 sdspfarm tag 2 mtp123445672012

## NM-HD および NM-HDV2 の DSP ファームの設定例

次の例では、1 つの DSP ファームを持ち、IP アドレスが 10.5.49.160 で、他のサーバに対する 優先順位が 1 のルータ上で、最大 6 つのトランスコーディング セッションを設定します。

voice-card 1 dsp services dspfarm sccp local FastEthernet 0/1 sccp sccp ccm 10.5.49.160 identifier 1 sccp ccm group 123 associate ccm 1 priority associate profile 1 register mtp123456792012 keepalive retries 5 switchover method immediate switchback method immediate switchback interval 5 dspfarm profile 1 transcode codec g711ulaw codec g711alaw codec g729ar8 codec g729abr8 maximum sessions 6 associate application sccp telephony-service ip source-address 10.5.49.200 port 2000 sdspfarm units 1 sdspfarm transcode sessions 40

```
sdspfarm tag 1 mtp000a8eaca80
sdspfarm tag 2 mtp123445672012
```

## Cisco Unified Cisco Mobility Express ルータ を DSP ファームホストとし て構成する例

次の例では、mtp000a8eaca80 の DSP ファームを使用してファーム ホストとして機能する Cisco Unified CME ルータのアドレス 10.100.10.11 ポート 2000 が、最大 1 つの DSP ファームと 16 のトランスコーダ セッションをサポートするように設定します。

```
telephony-service
ip source address 10.100.10.11 port 2000
sdspfarm units 1
sdspfarm transcode sessions 16
sdspfarm tag 1 mtp000a8eaca80
```

## LTI ベースのトランスコーディングの構成例

次の例では、LTI ベースのトランスコーディング用に Cisco Unified Cisco Mobility Express ルー タを構成します。

```
voice-card 0
dsp services dspfarm
!--- Dspfarm profile configuration with associate
!--- application CUBE for LTI transcoding.
dspfarm profile 1 transcode universal
codec g729ar8
codec g729br8
codec g711alaw
codec g711ulaw
codec g729r8
maximum sessions 12
associate application CUBE
!--- Only dspfarm profile configurations are needed for
!--- LTI-based transcoding. All the SCCP-based transcoding
```

!--- features will be supported with LTI-based transcoding.

## 音声クラスコーデックの構成例

次の例では、Unified Cisco Mobility Express のダイヤルピアで音声クラスコーデックを構成します。

voice class codec 10 codec preference 1 g711alaw codec preference 2 g711ulaw bytes 80 codec preference 3 g723ar53 codec preference 4 g723ar63 bytes 144 codec preference 5 g723r53 codec preference 6 g723r63 bytes 120 codec preference 7 g726r16 codec preference 8 g726r24 codec preference 9 g726r32 bytes 80 codec preference 10 g728

```
codec preference 11 g729br8
codec preference 12 g729r8 bytes 50
dial-peer voice 100 voip
```

voice-class codec 10

Unified Cisco Mobility Express の音声登録プールで音声クラスコーデックを構成することもできます。

```
voice register pool 1
id mac 0030.94C2.A22A
preference 5
cor incoming call91 1 91011
translate-outgoing called 1
proxy 192.0.2.0 preference 1 monitor probe icmp-ping
alias 1 94... to 91011 preference 8
voice-class codec 10
```

## 次の参照先

#### 保留音

保留音には、トランスコーディングリソースが必要になることがあります。「保留音」を参照 してください。

在宅勤務者のリモート電話機

在宅勤務者のリモート電話機については、トランスコーディングの利点と欠点があります。基本通話を発信するための電話機構成の説明を参照してください。

# トランスコーディング リソースの機能情報

次の表に、このモジュールで説明した機能に関するリリース情報を示します。この表は、ソフ トウェア リリース トレインで各機能のサポートが導入されたときのソフトウェア リリースだ けを示しています。その機能は、特に断りがない限り、それ以降の一連のソフトウェアリリー スでもサポートされます。

プラットフォームのサポートおよびシスコソフトウェアイメージのサポートに関する情報を検 索するには、Cisco Feature Navigator を使用します。Cisco Feature Navigator にアクセスするに は、www.cisco.com/go/cfn に移動します。Cisco.com のアカウントは必要ありません。

#### 表1:トランスコーディングリソースの機能情報

| 機能名                    | Cisco Unified Cisco<br>Mobility Express バー<br>ジョン | 機能情報                                                                            |
|------------------------|---------------------------------------------------|---------------------------------------------------------------------------------|
| LTI ベースのトランスコーディ<br>ング | 11.6                                              | Cisco 4000 シリーズ ISR での LTI<br>ベースのトランスコーディングのサ<br>ポート。                          |
| セキュアなトランスコーディン<br>グ    | 4.2                                               | <b>codec g729r8 dspfarm-assist</b> コマンド<br>を使用した通話用のセキュアなトラ<br>ンスコーディングを導入しました。 |
| トランスコーディングのサポー<br>ト    | 3.2                                               | G.711とG.729との間のトランスコー<br>ディングが導入されました。                                          |

翻訳について

このドキュメントは、米国シスコ発行ドキュメントの参考和訳です。リンク情報につきましては 、日本語版掲載時点で、英語版にアップデートがあり、リンク先のページが移動/変更されている 場合がありますことをご了承ください。あくまでも参考和訳となりますので、正式な内容につい ては米国サイトのドキュメントを参照ください。